## **4. Trabajar con los resultados**

La opción de **''Guardar Consulta''** permite guardar las consultas realizadas, si queremos guardarlas de forma permanente tendremos que estar identificados

guardar consulta

La sección de "**Enviar a**" nos ofrece un menú de posibles acciones a realizar con el resultado: exportar a un gestor de referencias bibliográficas, imprimir, enviar al correo electrónico, etc

busqueda

enviar a

Favoritos

Para añadir a "Mis favoritos" marca el icono "Chincheta" que se encuentra a la derecha

favoritos

Para visualizar tus registros favoritos, accede a Mi cuenta y entra en "Mis Favoritos" (para entra en Mi cuenta tienes que estar identificado)

mis favoritos

Apareceran un listado con todos los registros que has añadido como tus favoritos en esta sesión o en sesiones anteriores.

mis favoritos

## Enlaces transversales de libro para 4. Trabajar con los resultados

- < 3. Página de resultados
- <u>Arriba</u>
- <u>5. Mi cuenta ></u>